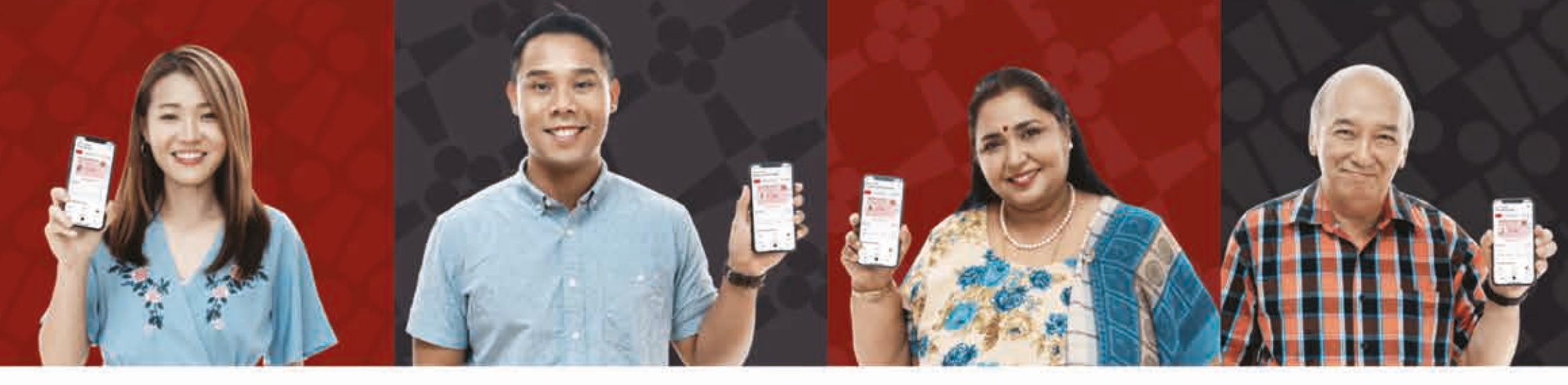

## ĐẶT LẠI MẬT KHẨU SINGPASS BẰNG TÍNH NĂNG XÁC MINH KHUÔN MẶT

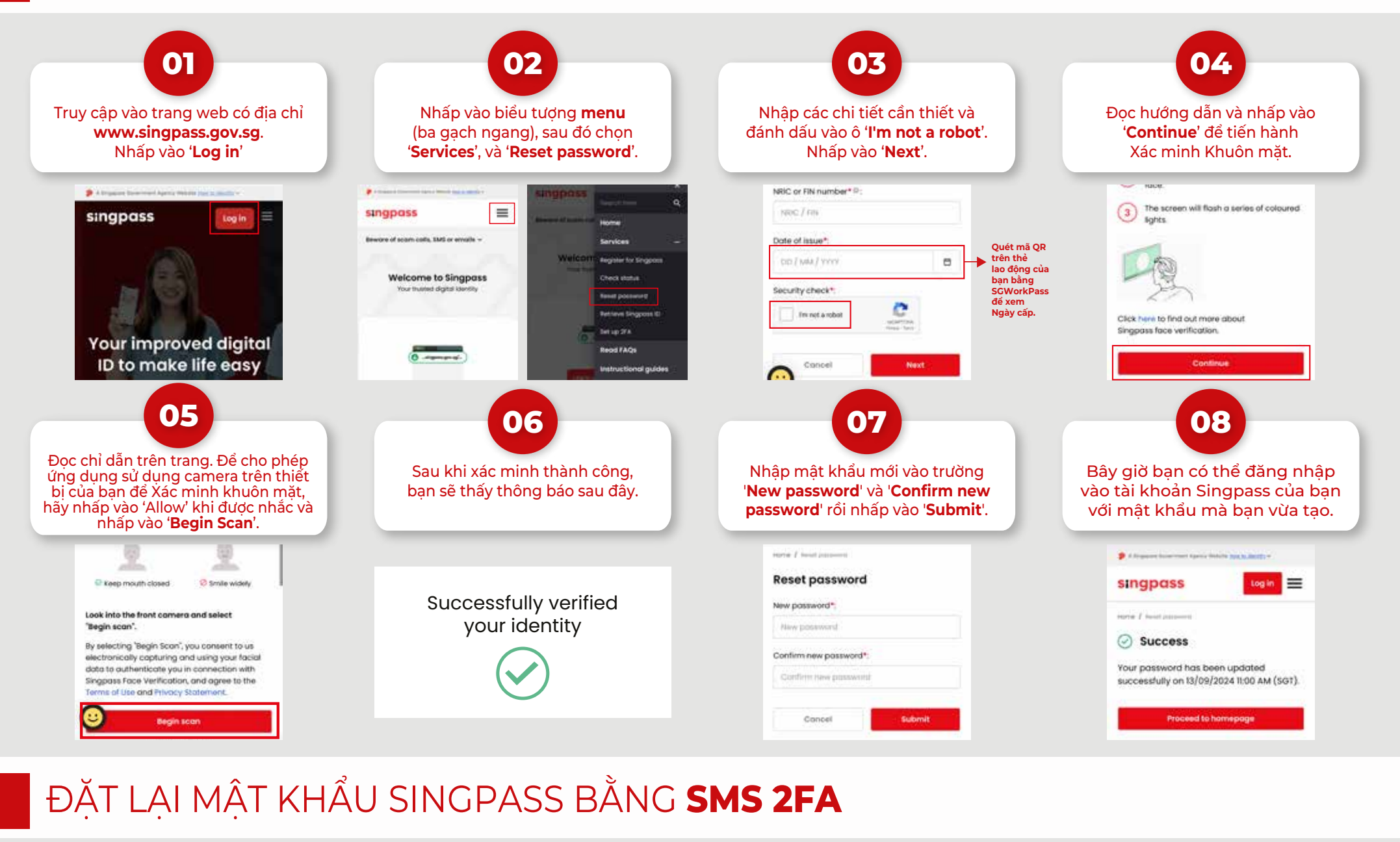

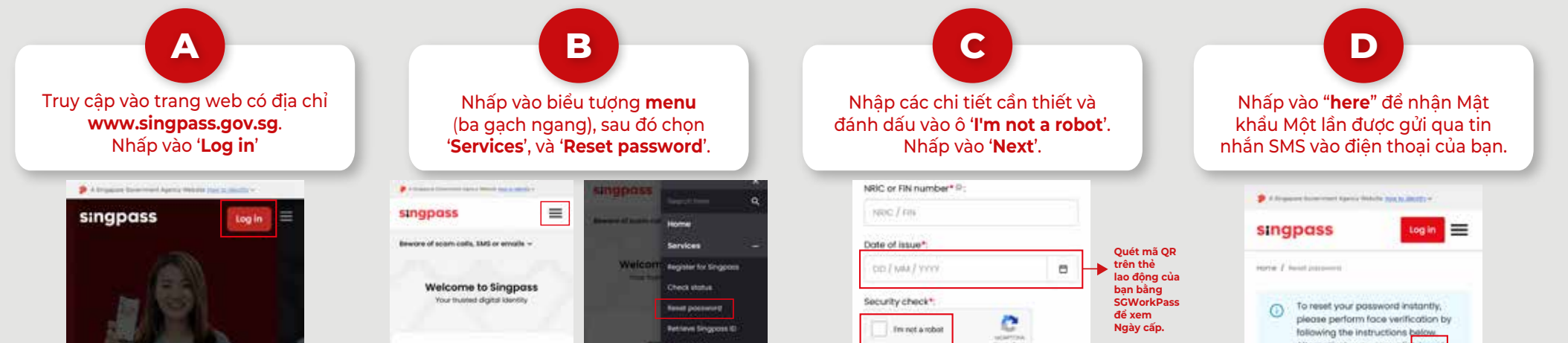

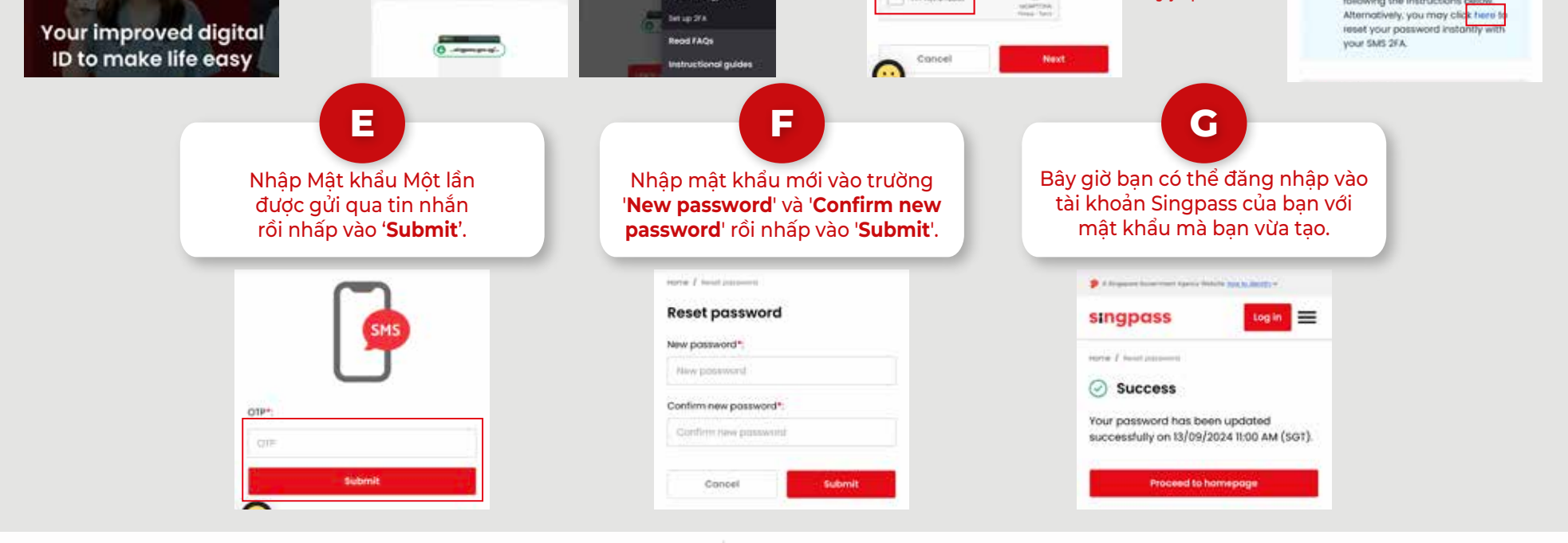

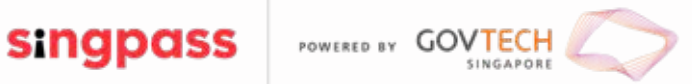